# Saphety () PURCHASE-TO-PAY SOLUTIONS

### Manual de Utilização

Registo de Certificado Digital de Autenticação

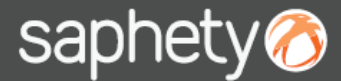

No acesso á Plataforma SaphetyGov, quando ao utilizador não estiver associado um certificado digital autenticação ou quando os certificados associados não estiverem válidos, o utilizador será primeiramente direcionado para uma página de registo de certificados.

|                                                                                              | Bem vindo(a) Gestor de procedimentos                                                                                                    | AJU 🕷 🐰                                                                                 |
|----------------------------------------------------------------------------------------------|----------------------------------------------------------------------------------------------------|-----------------------------------------------------------------------------------------|
| lossui cortificado de autontico                                                              | ação próprio?                                                                                                    |                                                                                         |
| ossul centricado de adtenino                                                                 | ição proprio :                                                                                                    | a required a um contificado digital                                                     |
| e acordo com a portana 701-6/200                                                             | o, a autenticação dos utilizadores nas platalormas de contratação publica devera ser feita com                                                                                                    | r recurso a um certificado digital.                                                     |
| o primeiro acesso à plataforma Sap                                                           | hetyGov, ou sempre que o certificado de autenticação esteja inválido, é solicitado ao utilizado<br>ssociar um certificado próprio (ex. certificado de autenticação do Cartão do Cidadão) ou efectu | r que associe um certificado de autenticaçã<br>ıar um pedido de emissão de certifcado à |
| alido ao seu perfil. Pode optar por a<br>aphety.                                             | ,                                                                                                    |                                                                                         |
| alido ao seu perfil. Pode optar por a<br>Saphety.<br>ara aceder ao Manual de Associação de C | ertificado Digital de Autenticação clique <u>aqui</u> .                                                                                                    |                                                                                         |

O utilizador pode escolher entre associar um certificado de autenticação próprio ou pelo pedido de emissão de um certificado à Saphety.

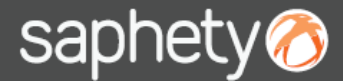

**Opção 1 - Registo de Certificado Próprio:** pode registar o seu certificado de imediato, escolhendo de entre os certificados previamente instalados no seu computador, ou seleccionando um certificado guardado no seu computador ou num dispositivo externo (ex: token, smartcard). Deve simultaneamente anexar uma cópia digital de um Documento de Identificação do Utilizador (ex: Bilhete de Identidade, Cartão do Cidadão, Passaporte, ou outro equivalente). O documento de identificação só é solicitado caso o certificado de autenticação não seja emitido por uma entidade certificadora.

| saphety <b>gov</b> 🔕 CONTR                  | ATAÇÃO PÚBLICA ELECTRÓNICA                                                                                           | saphety          |
|---------------------------------------------|----------------------------------------------------------------------------------------------------|------------------|
|                                             | Bem vindo(a) Gestor de procedimentos                                                                                 | 🧧 💥 🛛 AJUDA      |
| Registo de Certificado Próprio              | Meus Certificados      Ficheiro     Dispositivo Exter      Certificado      Gesstor de procedimentos      SELECIONAR |                  |
| Os certificados de autenticação emitidos po | r uma entidade certificadora dispensam a apresentação de documento de identificação.                                 | Adicionar Voltar |

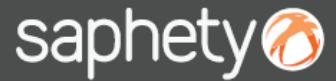

Opção 1 - Registo de Certificado Próprio

Ao escolher esta opção, o utilizador ter em conta que o certificado indicado deve ser destinado a Autenticação. Regra geral estes certificado são listados como Certificados Não Qualificados.

| Certificado | "SAPHETY LEVEL - TRUSTED SERVICES, Certificado      | ~ |
|-------------|-----------------------------------------------------|---|
|             | Certificados Qualificados                           | ~ |
| _           | "SAPHETY LEVEL - TRUSTED SERVICES, Certificado para |   |
|             | Certificados Não Qualificados                       |   |
|             | SAPHELY LEVEL • TRUSTED SERVICES, Certificado par   | - |

Em função da entidade emissora do certificado, a identificação dos certificados de autenticação pode diferir um pouco. Na identificação do certificado deve ser constar a palavra <u>Autenticação</u>.

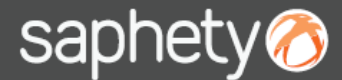

**Opção 2 - Pedido de Emissão de Certificado:** Se não possui um certificado digital de autenticação próprio, poderá optar por efectuar o pedido de emissão de Certificado à Saphety. Deve igualmente anexar uma cópia digital de um Documento de Identificação do Utilizador (ex: Bilhete de Identidade, Cartão do Cidadão, Passaporte, ou outro equivalente).

|                                                                                                    | saphety@                   |        |
|----------------------------------------------------------------------------------------------------|----------------------------|--------|
| Bern vindo(a) Gestor de procedimentos                                                                                                    | <b>10 *</b>                | AJUDA  |
| Pedido de Emissão de Certificado<br>Se não possui um certificado digital de autenticação próprio (ex. certificado de autenticação do Cartão do Cidadão) faça aqui o pedido de emissão de cr<br>autenticação á Saphety.<br>Documento de Identificação<br>Cópia digital de um Documento de Identificação do utilizador (ex: Bilhete de Identidade, Cartão do Cidadão, Passaporte ou outro)<br>Browse | ertificado de<br>Adicionar | /oltar |

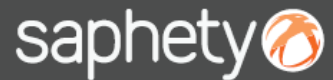

#### Opção 2 - Pedido de Emissão de Certificado

Será direcionado para a página de Geração de Certificados. A partir deste momento, o processo difere em função do navegador de internet (browser) que estiver a ser usado.

#### a) Internet Explorer

Caso a opção escolhida tenha sido a emissão de certificados digitais através do Internet Explorer, o procedimento a seguir será:

1. Carregar no botão gerar;

| saphety🧭                                                                                 |                                                                     |
|------------------------------------------------------------------------------------------|---------------------------------------------------------------------|
| Serviços                                                                                 | » Geração de Certificados                                           |
| GUARDAR EM:                                                                              | Geração de Certificados                                             |
| Internet Explorer                                                                        | O seu certificado irá ser gerado e instalado na keystore do Window: |
| Ficheiro<br>AJUDA                                                                        | Gerar                                                               |
| APOIO AO CLIENTE<br>Telefone: 707 101 249<br>Email: helpdesk@saphety.com<br>Versão 1.0.5 | 🐼 v 1.0                                                             |

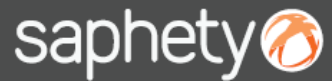

#### Opção 2 - Pedido de Emissão de Certificado

2. Aguardar pela geração do certificado, operação que poderá demorar alguns segundos. O certificado será gerado e automaticamente instalado na lista de certificados (*keystore*) do navegador de internet.

| saphety                                     |                                                         |
|---------------------------------------------|---------------------------------------------------------|
| Serviços                                    | » Geração de Certificados                               |
| GUARDAR EM:                                 | Geração de Certificados                                 |
| Internet Explorer                           | Message veystore do Window:                             |
| Ficheiro                                    | (i) O seu certificado foi gerado e guardado com sucesso |
| AJUDA                                       |                                                         |
|                                             | OK                                                      |
| APOIO AO CLIENTE                            |                                                         |
| Telefone: 707 101 249                       | 🧼 v D . 5                                               |
| Email: helpdesk@saphety.com<br>Versão 1.0.5 |                                                         |
|                                             |                                                         |
|                                             |                                                         |

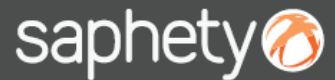

#### Opção 2 - Pedido de Emissão de Certificado

3. Terminada esta operação, ser-lhe-á pedido que selecione o certificado agora gerado, para concluir o processo de autenticação na plataforma.

| Serviços » Geração d<br>GUARDAR EM:<br>Internet Explorer<br>Ficheiro<br>AJUDA            | Identification The website you want Please choose a certifi Name Bizgov Demo User Sanbety - Certificad | to view requests identification.<br>cate.<br>Issuer<br>Saphety Business 02 | pre do Window: |
|------------------------------------------------------------------------------------------|----------------------------------------------------------------------------------------------------|----------------------------------------------------------------------------|----------------|
| Internet Explorer<br>Ficheiro<br>AJUDA                                                   | Bizgov Demo User                                                                                       | Saphety Business 02                                                        | pre do Window: |
|                                                                                          | Gestor de procedime.                                                                                   | Saphety Business 02<br>Saphety Professional 05                             |                |
| APOIO AO CLIENTE<br>Telefone: 707 101 243<br>Email: helpdesk@saphety.com<br>Versão 1.0.5 |                                                                                                    | More Info View Certificate                                                 |                |

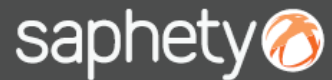

#### Opção 2 - Pedido de Emissão de Certificado

#### b) Outros Navegadores de Internet

Caso a opção escolhida tenha sido a emissão de certificados digitais através de outro navegador de internet (ex: Mozilla Firefox, Google Chrome, etc), o procedimento a seguir será:

1. Escolher a opção Ficheiro;

| saphetyᢙ                                                             |                                                                     |
|----------------------------------------------------------------------|---------------------------------------------------------------------|
| Serviços                                                             | » Geração de Certificados                                           |
| GUARDAR EM:                                                          | Geração de Certificados                                             |
| Internet Explorer                                                    | O seu certificado irá ser gerado e instalado na keystore do Window: |
| Ficheiro<br>AJUDA                                                    | Gerar                                                               |
| APOIO AO CLIENTE                                                     | 🕢 v 0 . 5                                                           |
| Telefone: 707 101 249<br>Email: helpdesk@saphety.com<br>Versão 1.0.5 |                                                                     |

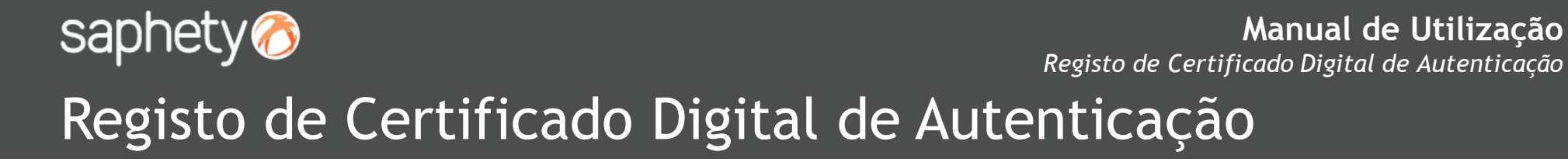

#### Opção 2 - Pedido de Emissão de Certificado

2. Premir o botão Guardar em ,escolher o caminho onde o ficheiro será guardado e definir o nome do mesmo.

| Serviços                                           | » Geração de Certificados                                                                      |
|----------------------------------------------------|------------------------------------------------------------------------------------------------|
| GUARDAR EM:                                        | Geração de Certificados                                                                        |
| Internet Explorer                                  | Escolha por favor o caminho onde será guardado o seu certificado e a respectiva palavra-chave. |
| Ficheiro                                           | C:\Users\mjmourao\Documents\config\certificados\mome_pretendido_para_o_cer                     |
| FAQ                                                | Palavra-chave                                                                                  |
|                                                    | Confirmação                                                                                    |
| POIO AO CLIENTE                                    | Guardar am                                                                                     |
| elefone: 707 101 249<br>mail: helpdesk@saphety.com |                                                                                                |

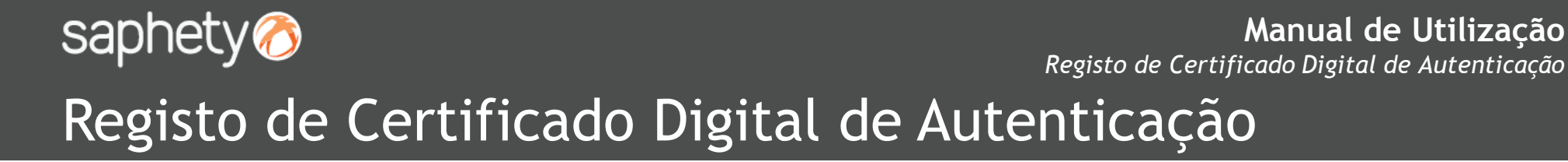

#### **Opção 2 - Pedido de Emissão de Certificado**

- 3. Definir a palavra chave que protege a chave privada correspondente ao certificado. Confirma a palavra chave,
- 4. Premir o botão Gerar, para emissão do certificado

| saphety                                     |                                                                                                |
|---------------------------------------------|------------------------------------------------------------------------------------------------|
| Serviços                                    | ação de Certificados                                                                           |
| GUARDAR EM:                                 | Geração de Certificados                                                                        |
| Internet Explorer                           |                                                                                                |
| Ficheiro                                    | O seu certificado já foi emitido.                                                              |
| AJUDA                                       |                                                                                                |
|                                             | Escolha por favor o caminho onde será guardado o seu certificado e a respectiva palavra-chave. |
| APOIO AO CLIENTE                            | C:\Documents and Settings\lcvieira\Desktop\nome_do _certificado.pfx                            |
| Telefone: 707 101 249                       | Palavra-chave ••••                                                                             |
| Email: helpdesk@saphety.com<br>Versão 1.0.5 | Confirmação •••••                                                                              |
|                                             | Guardar em Gerar                                                                               |

5. Proceder á instalação do certificado gerado, de acordo com as especificações do explorador de internet utilizado.

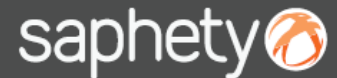

Manual de Utilização Registo de Certificado Digital de Autenticação

## Registo de Certificado Digital de Autenticação

Nota: Sempre que for mostrado o seguinte aviso, deve ser selecionada a opção "Always trust content from this publisher" e de seguida premir o botão Run.

| Warning - Sec                | urity 🛛                                                                                                    |
|------------------------------|----------------------------------------------------------------------------------------------------|
| The applic<br>Do you wa      | cation's digital signature cannot be verified.<br>ant to run the application?                                                 |
| Name:<br>Publisher:<br>From: | net.saphety.cipher.gui.Bizgov<br>TESTEBIZGOV<br>https://bizgov.saphety.com<br>rust content from this publisher.<br>Run Cancel |
| The of run i                 | digital signature cannot be verified by a trusted source. Only More Information<br>f you trust the origin of the application. |

# Saphety () PURCHASE-TO-PAY SOLUTIONS

Obrigado.